If you want to try SDR radio on the cheap with frequencies between 60MHz and around 1700 MHz you should buy a DVB-T USB stick with the following Chipset: RTL2832U and Elonics 4000. The dutch company <u>www.redcoon.nl</u> has just the right USB stick for you: Hama Nano ! Ordering: <u>http://www.redcoon.nl/B273515-Hama-USB-DVB-T-Ontvanger\_Extern</u>

I'll have to admit, I ordered on Thursday, it was delivered on Saturday, quick and easy!

How to use this DVB-T stick as an SDR receiver:

- 1. Plug in the DVB-T stick and stop all installation of drivers, don't even think about installing drivers from the CD! Even ignore the Windows announcement that the driver for the stick was not found!
- 2. Download the self-contained installer (<u>ExtIO\_USRP+FCD+RTL2832+BorIP-BETA\_Setup.zip</u>)
- 3. Extract this downloaded zip-file in C:\Program Files\HDSDR
- Run ExtIO\_USRP+FCD+RTL2832 + BorIP-1.2 BETA10\_Setup.exe in C:\Program Files\HDSDR , check all options, install in destination folder C:\Program Files\HDSDR and use HDSDR as startup map.
- 5. During the install process, you will be asked to install the Zadig drivers. If your dongle doesn't automatically show up, select Options then List all Devices. Select Bulk in Interface 0 (NOT 1 if that shows up) and click Install Drivers or Replace Drivers. Close the Zadig installer and complete the rest of the install. Please accept to install the Microsoft Visual C++ 2008 and click on repair when asked for during installation.
- 6. Download and copy <u>librtl2832++.dll</u> into *C:\Program Files\HDSDR* , replacing the old one. Not choosing to do so will introduce many errors!
- 7. Launch HDSDR
- 8. Ignore errors you see on first launch. There should be two windows that open HDSDR and Device Control. Select the Device Control window and under "Device Hint" put "RTL readlen=262144 tuner=e4k" without the quotation marks. Click Create. Hopefully it should work and you can go back to the HDSDR window, click START (or hit F2) and begin tuning around.
- 9. Lastly, in the main HDSDR-window, click "Start" .
- 10. Keep a watch to the Device Control window... When the word Started in the LOG-screen disappears you will have to click on Create and then on Start in the main HDSDR-window...
- 11. You can play with the settings in Samplerate : **1.000000** (1 MHZ bandwidth) or **2.000000** (2 MHz bandwidth)
- 12. Also the readlen can be varying according to the speed of your computer, try *readlen=65536* or *readlen=131072* or *readlen= 262144* and click on Create, then Start in HDSDR-window!